پس از ورود به وب سایت مؤسسه به نشانی Om.miu.ac.ir و انتخاب لینک ثبت نام به صفحه زیر منتقل خواهید شد.

|                     | سےمیں<br>مربعہ روجوں                                                                                                    |
|---------------------|----------------------------------------------------------------------------------------------------|
| مىغە شخمىي داوطلب 🔳 | صفحہ اصلی پذیرش آرمون ها درخواست های ویژه                                                                                                    |
|                     |                                                                                                    |
|                     | لطّا برای دریافت کارت ورود به آزمون به منفده شخصی هراچه نمایید.                                                                                                    |
|                     | ٹیت نام آزمون ها                                                                                                    |
|                     | <ul> <li>• آزمون: دکتری مرداد ماه ۱۴۰۲ - ویژه قضات</li> <li>• آزمون کارشناسی ارشد مرداد ماه ۱۴۰۲ - موسسه آموزش عالی علوم و معارف</li> <li>• آزمون دکتری مرداد ماه ۱۴۰۲ - موسسه آموزش عالی علوم و معارف</li> </ul> |
|                     | یگری نتیجه از بین<br>کد رمغیری ا                                                                                                    |
|                     | اطلامیه ها                                                                                                    |
|                     | ۱۴۰۰۲/۰۳/۱۳۰ - اعالاتیه ها و دقترچه های آزمون های مرداد ۱۴۰۲ <b>اطلاطات تکسیلی</b>                                                                                                    |
|                     | ۲۰۰۲/۰۹ اطلاعیه دریاقت کارنامه آومون های خرداد ماه اطلاعات تکمیلی                                                                                                    |
|                     | ۲۰۰۰/۱۰/۱۰۰۰ راهنمای شرکت در آزمین اطلاعات تکمیلی                                                                                                    |
|                     | 1 5-1-VU - 1                                                                                                    |

در این صفحه با توجه به مقطع ثبت نام، لینک مربوط به آزمون کارشناسی ارشد یا دکتری را انتخاب کنید.

**داوطلبین محترم دقت فرمایید** کلیه مراحل ثبت نام آزمون در مرحله کارشناسی ارشد و دکتری یکسان می باشد، فقط در مرحله خرید کارت اعتباری باید گزینه مربوطه (کارشناسی ارشد یا دکتری) انتخاب شود.

| آزمون دکتری مرداد ماه ۱۴۰۴ – موسسه آموزش عالی علوم و معارف                                                                                 |
|----------------------------------------------------------------------------------------------------|
| تذكرات:                                                                                                    |
| * طلابی که دار ای کد المصطفی هستند ملزم میباشند که با کد سجا وارد ثبت نام شوند (در صورت نداشتن رمز عبور به واحد آموز شی خود مر اجعه کنید). |
| * در صورت فراموش کردن رمز ورود سیستم سجا، از آدرسsaja.miu.ac.ir/forgotpassword.php رمز خود را بازیابی نمایید.                              |
| * ثبت نام آزاد مخصوص داوطلبانی است که فاقد کد المصطفی میباشند.                                                                             |
| لطفا نوع ورود را انتخاب نمایید<br>• ثبت نام با کد سجا<br>کد تحمیلی:<br>• ثبت نام آژاد                                                      |
| الفارك دافل تمرمنا مارد دمار                                                                                                    |
| حيد من ملوير را وارد مدينا<br>حروف تمادفي :                                                                                                |
| تاييد                                                                                                    |

در صفحه ورود به ثبت نام، اگر دانشجو یا فارغ التحصیل یکی از رشته های جامعه المصطفی می باشید، گزینه ثبت نام با کد سجا را انتخاب
 و پس از ورود کد تحصیلی و رمز سجا وارد حساب کاربری خود شوید، در غیر اینصورت گزینه ثبت نام آزاد را انتخاب، حروف تصادفی
 موجود در تصویر را وارد و سپس گزینه تأیید را انتخاب کنید تا به مرحله بعد منتقل شوید.

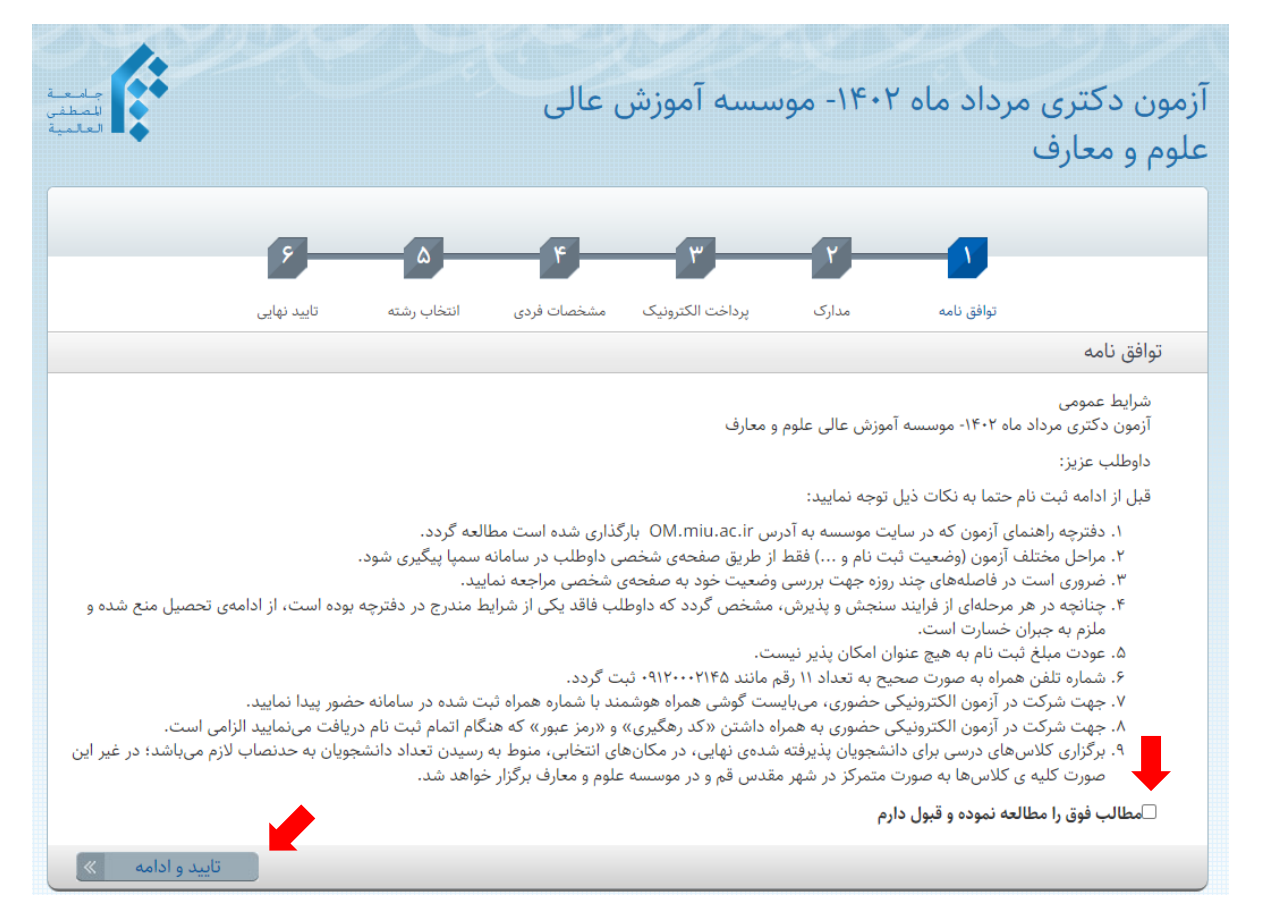

۲. در این صفحه پس از مطالعه توافق نامه و مطالب مرتبط با آزمون، تیک تأیید مطالعه و قبول شرایط عمومی را علامت و با زدن دکمه تأیید
 و ادامه وارد صفحه بعد شوید.

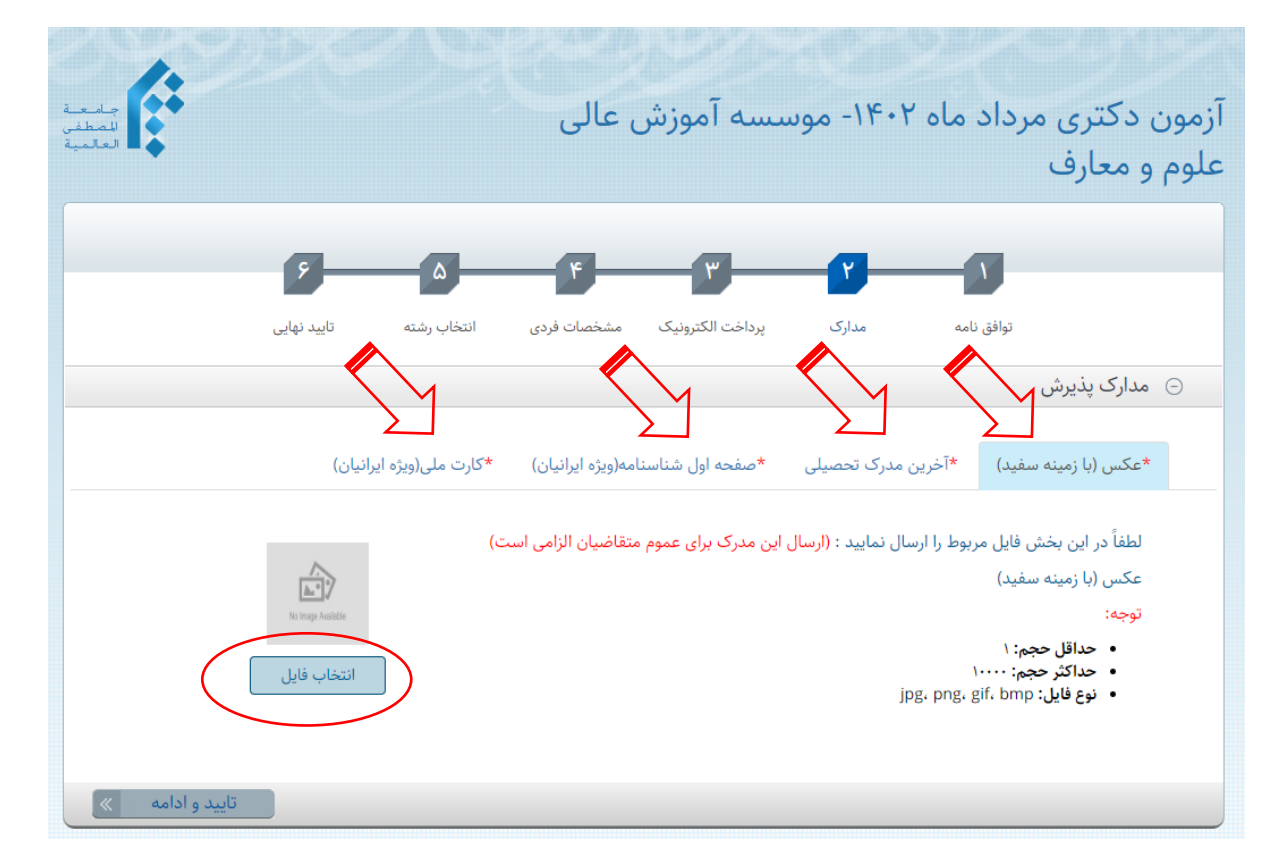

- ۳. در این صفحه لازم است مدارک پذیرشی خود (عکس با زمینه سفید، آخرین مدرک تحصیلی، صفحه اول شناسنامه و کارت ملی) را در قسمت مربوطه بارگذاری کنید.
- بدین منظور در سربرگ عکس با زدن کلید انتخاب فایل و آدرس دهی فایل تصویر به صورت خودکار تصویر بار گزاری می گردد،
   دقت کنید تصویر داوطلب می بایست دارای شرایط ذکر شده باشد تا امکان بارگذاری بدون خطا میسر گردد.
  - با انتخاب سربرگ بعدی می بایست آخرین مدرک تحصیلی خود را مطابق با توضیحات قبل بارگذاری کنید.
  - سربرگ بعدی مربوط به صفحه اول شناسنامه است که طبق توضیحات گذشته می بایست بارگذاری گردد.
    - آخرین سربرگ نیز مربوط به تصویر کارت ملی می باشد که باید بارگذاری گردد.
    - دقت کنید کلیه تصاویر می بایست خوانا و با کیفیت قابل قبول اسکن و بارگذاری گردد.

|                      |                  |                                   | ر عالی                                         | سسه آموزش            | ۱۴۰- مور               | ی مرداد ماہ ۲<br>فِ                                                    | آزمون دکتر<br>علوم و معار |
|----------------------|------------------|-----------------------------------|------------------------------------------------|----------------------|------------------------|------------------------------------------------------------------------|---------------------------|
|                      | ک<br>تایید نهایی | انتخاب رشته                       | <b>ور</b><br>مشخصات فردی                       | برداخت الکترونیک     | مداری                  | توافق نامه<br>عات برداخت الکتر ونیک                                    | شت اطلا                   |
| نیکی دریافت کردہ اید | پرداخت الکترون   | و رمز عبوری که از<br>ربری*<br>ود* | ۲) نام کاربری<br>وارد کنید<br>نام کا<br>رمز ور | <u>ید کلیک کنید)</u> | <u>، رمز عبور ندار</u> | <u>ت اعتباری (اگر نام کاربری و</u><br>۱۳۵۰ ۲۹۵۹<br>۱۹۹۹ ۲۵۵۹ ۲۵۹۹ ۱۹۹۵ | <u>ا) خرید کاره</u>       |
| تایید و ادامه »      | له قبل           | « مرحا                            |                                                |                      |                        |                                                                        |                           |

٤. در این مرحله اطلاعات کارت اعتباری خود (نام کاربری و رمز ورود) را وارد کنید.

اگر نام کاربری و رمز ورود ندارید از طریق لینک مربوطه (لینک آبی رنگ) جهت خرید کارت اعتباری اقدام کنید.

|   | سنجش و پذيرش جامعه المصطفى العالميه                                        | سامانه برداخت                                                                |               |
|---|----------------------------------------------------------------------------|------------------------------------------------------------------------------|---------------|
|   | نام مورد نظر خود را انتخاب کنید                                            | كارت ثبت                                                                     |               |
|   | کتری مخصوص قضات - خرداد 1402                                               | کارت آزمون د                                                                 |               |
|   | ، 1402- موسسه آموزش عالی علوم و معارف                                      | آزمون دکتری مرداد ماه                                                        |               |
| < | د ماه 1402- موسسه آموزش عالی علوم و معارف                                  | آزمون کارشناسی ارشد مردا                                                     |               |
|   | سمی غیرایرانی - کارشناسی- مرداد ماه 1402                                   | آزمون داوطلبان غيررى                                                         |               |
|   | ورى اطلاعات جامعه المصطفى العالميه                                         | اداره کل فنا                                                                 |               |
|   |                                                                            |                                                                              |               |
|   | ت خرید                                                                     | اطلاعا                                                                       |               |
|   | بسسه آموزش عالی علوم و معارف<br>جوه اطلاعات برای شما پیامک می شوند<br>موجو | آزمون دکتری مرداد ماه 1402- مو<br>لطفا شماره تماس خود را صحیع وارد کنی<br>مه |               |
|   | یا 2500                                                                    | نام*                                                                         | 1             |
|   |                                                                            |                                                                              |               |
|   | کد تحصیلی                                                                  | م پدر*                                                                       | u 🧶           |
|   |                                                                            |                                                                              |               |
|   | •شماره همراد                                                               | يميل                                                                         | I <b>&lt;</b> |
|   | و پردافت                                                                   | ادامه و                                                                      |               |
|   | حامعه المصطفى العالميه                                                     | اداره کل فناوری اطلاعات                                                      |               |
|   |                                                                            |                                                                              |               |

پس از تکمیل موارد خواسته شده کلید ادامه و پرداخت را زده و پس از پرداخت وجه ثبت نام، مشخصات کارت اعتباری (نام کاربری و رمز ورود) صادر خواهد شد.

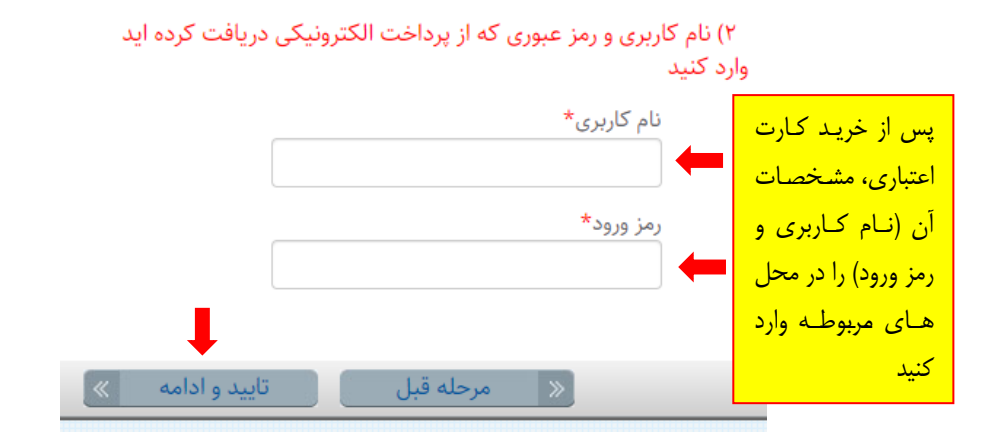

|   | 9           | ۵           | ۴                                        | ٣                |                    | N                        |                                   |
|---|-------------|-------------|------------------------------------------|------------------|--------------------|--------------------------|-----------------------------------|
|   | تایید نهایی | انتخاب رشته | مشخصات فردى                              | پرداخت الكترونيک | مدارک              | تواف <mark>ق</mark> نامه |                                   |
|   |             |             |                                          |                  |                    |                          | مشخصات فردى                       |
|   |             |             | نام خان <mark>و</mark> ادگی <del>*</del> |                  |                    |                          |                                   |
|   |             |             | نام پدر*                                 |                  |                    |                          | ملی / شمارہ گذرنامه <del>*</del>  |
|   |             |             | جنسيت*                                   |                  |                    |                          | ىت فعلى <del>*</del>              |
| * |             |             | انتخاب كنيد                              | ~                |                    |                          | يتخاب كنيد                        |
|   |             | *:0         | شماره تلفن همرا                          |                  |                    |                          | ىيت تاھل*                         |
|   |             |             |                                          | *                |                    |                          | نتخاب كنيد                        |
|   |             |             | صادره از:                                |                  |                    |                          | ره شناسنامه:*                     |
|   |             |             |                                          |                  |                    |                          | _ تاريخ تولد*                     |
|   |             |             |                                          | الأمر المرودين   | d January          | ن و میلادی               | انتخاب تاریخ هجری شمسی، هجری قمر: |
|   |             |             |                                          | ~                | سال<br>انتخاب کنید | انتخاب کنید              | روز ماه<br>انتخاب کنید 🗸          |

در این مرحله می بایست مشخصات فردی خود را به طور دقیق و بر اساس مستندات هویتی خود تکمیل کنید، دقت کنید تکمیل موارد
 ستاره دار الزامی می باشد. همچنین در تکمیل تاریخ تولد پس از انتخاب تقویم هجری شمسی (کلیک بر روی فروردین) نسبت به ورود روز
 و ماه و سال اقدام کنید.

|                                                     |            |             | ورس ف کی کنو       | ٦ و ممارك                   |                                              |      | 3 <b>1</b> . |
|-----------------------------------------------------|------------|-------------|--------------------|-----------------------------|----------------------------------------------|------|--------------|
|                                                     |            |             |                    | ۴                           | <b>—</b> ——————————————————————————————————— | -    |              |
|                                                     | a          | وافق نامه م | ک پرداخت الکترونیک | مشخصات فردی                 | انتخاب رشته تاييد                            | ایی  |              |
| ) انتخا <mark>ب</mark> رشته                         |            |             |                    |                             |                                              |      |              |
| ندا <mark>کثر نعداد رشنه قابل انتخاب</mark><br>نطقه | 1:4        | واحد آموزشی | <b></b>            |                             |                                              |      | _            |
| انتخاب كنيد                                         | ~          | انتخاب كنيد |                    |                             | ~                                            |      |              |
| لويت                                                |            | رشته        |                    | حوزه آز <mark>م</mark> ونی: |                                              |      |              |
| 1                                                   | ~          |             | ~                  | قم                          | ~                                            | نه 🖬 | ذخيره        |
|                                                     |            |             | •                  |                             |                                              |      |              |
| 1.1.1.1.1.1.1.1.1.1.1.1.1.1.1.1.1.1.1.1.            | واحد آموزش |             | رشته               | اولويت                      | گرایش(اولویت)                                |      | عمليات       |

 ۲. در این صفحه می بایست رشته و حوزه امتحانی خود را انتخاب کنید. بدین منظور از منوهای کشویی مربوطه اطلاعات خواسته شده را تکمیل کنید.

توجه کنید داوطلبین حوزه امتحانی شهرهای قم و اهواز می بایست از منوی انتخابی منطقه، قم را انتخاب کرده و پس از آن حوزه امتحانی خود را مشخص کنند.

پس از تکمیل اطلاعات مربوط به حوزه امتحانی و رشته تحصیلی کلید ذخیره را زده و

در ادامه دکمه تأیید و ادامه را فشار دهید.

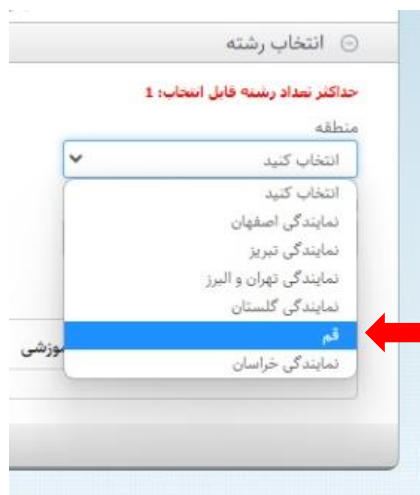

| inter and a state | 200                    | معارف                                           | ں عالی علوم و             | سه آموزش                           | ىرداد ماه ۱۴۰۲- موس                                                                                                    | آزمون دکتری ه                       |
|-------------------|------------------------|-------------------------------------------------|---------------------------|------------------------------------|----------------------------------------------------------------------------------------------------|-------------------------------------|
|                   | <b>ع</b><br>تاید نهایی | م التحميل التحاي رشته<br>مخصات فردی انتخاب رشته | پرداخت الکترونیک م        | مدارک                              | توافق نامه                                                                                                    |                                     |
|                   | بعه نمایید.            | به شخصی خود به آدرس زیر مراج                    | زد خود نگه داشته و به صفه | ید.<br>تا زمان اعلام نتایج ن<br>ht | ت تکمیل ثبت نام دکمه تایید نهایی را بزن<br>ت پیگیری تقاضا کدرهگیری و رمز عبور را<br>ttp://rsampa.miu.ac.ir/Registratio | توجه: جهد<br>توجه: جهد<br>n/Profile |
| بل تایید نهایی »  | « مرحله ق              |                                                 |                           |                                    |                                                                                                    |                                     |

. در این مرحله ثبت نام شما تکمیل شده و می بایست جهت تأیید نهایی اطلاعات ثبت نام و دریافت کد رهگیری، کلید مربوطه را فشار دهید.

| Ê                      | کتری مرداد ماه ۱۴۰۲- موسسه آموزش عالی علوم و معارف                                                                                                    |
|------------------------|----------------------------------------------------------------------------------------------------|
| م<br>اب رشته اید نهایی | توافق نامه مدارک پرداخت الکترونیک مشخصات فردی انتخ                                                                                                    |
|                        | کاربر گرامی، ثبت نام شما با موفقیت به پایان رسید.<br>لطفاً کد رهگیری و رمز عبور خود را جهت پیگیری تبت نام تا زمان اعلام نتایج، نزد خود نگهدارید.<br>کد رهگیری:<br>رمز ورود: |
|                        | نمایش و چاپ اطلاعات                                                                                                    |

 ۸. با مشاهده کد رهگیری و رمز ورود، ثبت شما با موفقیت پایان پذیرفته است، خواهشمند است کد رهگیری و رمز ورود خود را حتما ذخیره و چاپ کنید، زیرا ورود به سامانه، صرفا از طریق ارائه کد رهگیری و رمز ورود میسر خواهد بود.